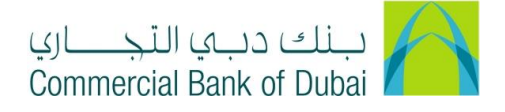

## How to Unlock the Admin token

- 1- Open the below mention link: <u>https://www.cbd.ae/wholesale/general/download-centre</u>
- 2- Click on Forms
- 3- Click on Channels tab Under Forms
- 4- Click on iBusiness Amendment Form

| Forms   Channels Payments   Trade Finance – Islamic | Receivables | Liquidity | Reporting | User Guides | Account | Cards | Loans | Trade Finance |  |
|-----------------------------------------------------|-------------|-----------|-----------|-------------|---------|-------|-------|---------------|--|
| iBusiness Corporate Interen                         | nt Banking: |           |           |             |         |       |       |               |  |
| Application Form                                    |             |           |           |             |         |       |       |               |  |
| Service Agreement / Terms and Conditions            |             |           |           |             |         |       |       |               |  |
| iBusiness Amendment Form                            |             |           |           |             |         |       |       |               |  |

- 5- iBusiness Amendment Form will be downloaded in PDF Format
- 6- Fill up option number 1 Company Details with Company Name and Account Number

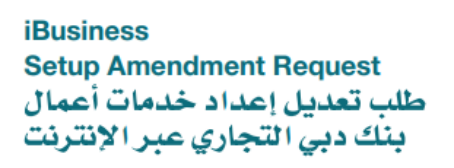

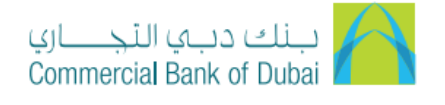

| 1. Company Details |            |                | ١- بيانات الشركة |
|--------------------|------------|----------------|------------------|
| Company Name       | اسم الشركة | Account Number | رقم الحساب       |
|                    |            |                |                  |

- 7- Fill up option number 3 Token Request, Fill up Details in front of Unlock Administrator
  - a. User Name: Admin token assignee name
  - b. User ID: Admin User ID
  - c. Token Serial number: 9 digits serial number mention on backside of admin token

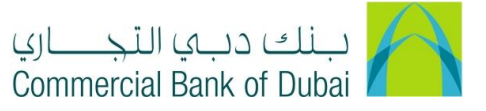

| 3. Token Request ٢- جهاز الرمز الأمني :                      |                         |                                                          |                                           |                                                           |                                                                                                    |  |
|--------------------------------------------------------------|-------------------------|----------------------------------------------------------|-------------------------------------------|-----------------------------------------------------------|----------------------------------------------------------------------------------------------------|--|
|                                                              | Hard Token              | جهاز الرمز الأمني                                        | Soft To                                   | الرمز الأمني ken                                          |                                                                                                    |  |
| Tokens                                                       |                         |                                                          |                                           |                                                           | عدد أجهزة الرمز الأمني                                                                                                    |  |
| Number of User Tokens                                        |                         |                                                          |                                           |                                                           | عدد مستخدمين أجهزة الرمز الأمني                                                                                                    |  |
| Tother Token Amendments: تعديلات أخرى على جهاز الرمز الأمني: |                         |                                                          |                                           |                                                           |                                                                                                    |  |
| U<br>دم                                                      | ser Name<br>اسم المستخا | User II<br>مريفي للمستخدم                                | )<br>الاسم الت                            | Token Serial Numbe<br>رمز التعريفي لجهاز الرمز الأمني     | r<br>نوع الطلب                                                                                                    |  |
|                                                              |                         |                                                          |                                           |                                                           | مسح رقم التعريف الشخصي                                                                                                    |  |
|                                                              |                         |                                                          |                                           |                                                           | فك الحظر                                                                                                    |  |
|                                                              |                         |                                                          |                                           |                                                           | إعادة إصدار جهاز الرمز الأمني<br>المفقود أو العاطل                                                                                                    |  |
|                                                              | Tokens<br>ts:<br>لام    | Hard Token<br>Tokens ا<br>ts:<br>User Name السم المستخدم | Hard Token   جهاز الرمز الأمني     Fokens | Hard Token     جهاز الرمز الأمني     Soft To       Tokens | Hard Token   جهاز الرمز الأمني   Soft Token     It/ من الأمني   الرمز الأمني     Tokens   الامت المنابع     Its:   الامت المنابع     User Name   User ID     موز التعريفي للمستخدم     موز التعريفي للمستخدم     السم المنابع     المالية     المالية |  |

8- Fill up details on below mention section below option number 6

- a. Debit Account number
- b. Authorized Signature and Company Stamp
- c. Name of Authorized Person
- d. Date of Submission

| We understand and agree the Bank's terms and conditions for the provisions of iBusiness service, a copy of which was provided with this form. We represent and warrant the signatory (ies) below is / are duly authorized to enter into this agreement on company's behalf. We agree that any of the above provided accounts shall be charged for "annihicable charges of iBusiness" and we hereby authorize the bank to debit our account for charge details please visit our website. http://www.cbd.ae. | نحن نوافق على التقد بشروط وأحكام بنك دبي التجاري الخاصة بتقديم خدمات الأعمال<br>عبر الإنترانت التي تم تزويننا بتسخة منها مع هذا النموذج ونضمن أن يكون الموقع<br>(الموقعون) مغوضين حب الأصول لإبرام هذه الانتقابة بالنيابة عن الشركة. ونوافق على<br>مداد الرسوم المستحفة على أي سداد الرسوم المستحقة على أي من الحسابات المعتمة<br>أعلاء نظير خدمات أعمال بنك دبي التجاري عبر الإنترنت ونفوض البنك بموجبة بأن<br>يخصمها من حسابا<br>يخصمها من حسابا<br>للتواسيل الرسوم يرجى زيارة موقطا الإلكاروني: http://www.cbd.ae<br>نفوض نحن الشخص المخول المتكور أعلاء بإستلام جهاز /أجهزة الرموز الأملية بالنيابة<br>عا. |  |  |  |
|----------------------------------------------------------------------------------------------------|----------------------------------------------------------------------------------------------------|--|--|--|
| توقيع المفوض بالتوقيع وختم الشركة *                                                                                                    | تَوقع المنوض بالتَوقع وحَمَّ التَّركة *<br>Authorized signature and company stamp*                                                                                                    |  |  |  |
| Authorized signature and company stamp*                                                                                                    |                                                                                                    |  |  |  |
| الأسم<br>الأسم                                                                                                    | الأسم<br>الأسم                                                                                                    |  |  |  |
| الازيخ: / : الازيخ:                                                                                                    | الاربح:// Date:/                                                                                                    |  |  |  |

9- Submit the CBD iBusiness Amendment form in any of CBD branch, it takes **1 business day** to unlock the admin.